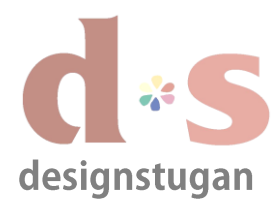

"+ Lägg till konto".

Lägg till nytt e-postkontot (POP/IMAP).

Under "Kontoinformation" klicka

Steg 1

## **E-postinställningar** Microsoft Outlook 2013

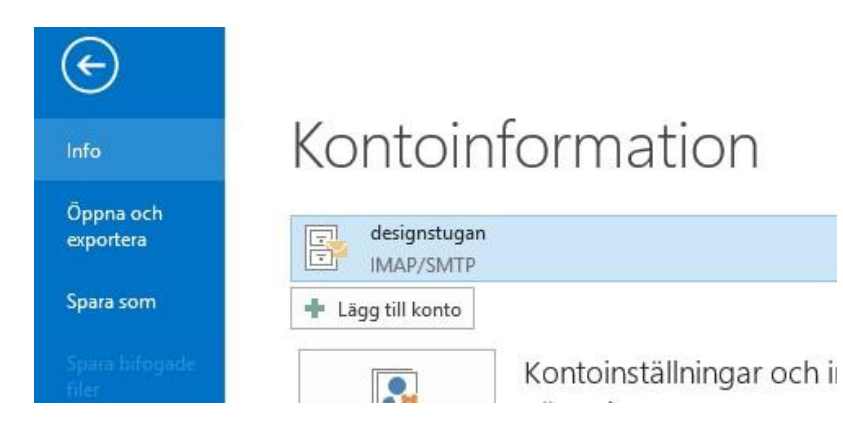

#### Steg 2

Under "Kontoinställningar/E-postkonton" och fliken "E-post" klicka "Nytt".

#### Steg 3

I fönstret "Lägg till konto" välj "Manuell konfiguration eller ytterligare servertyper".

Klicka "Nästa".

| ) E-postkonto         |                                              |                   |  |
|-----------------------|----------------------------------------------|-------------------|--|
| Ditt namn:            | Kattis, Designstugan                         |                   |  |
|                       | Exempel: Anna Lidman                         |                   |  |
| E-postadress;         | kattis@designstugan.se                       |                   |  |
|                       | Exempel: anna@contoso.com                    |                   |  |
| Lösenord:             | *****                                        |                   |  |
| Ange lösenordet igen: | ******                                       |                   |  |
|                       | Skriv in lösenordet som du fått från din Inf | ternetleverantör. |  |
|                       |                                              |                   |  |
|                       |                                              |                   |  |

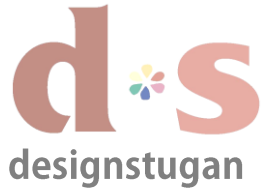

## E-postinställningar

## Microsoft Outlook 2013

| designstugan                                                                                                    |                                                  |                                                                                                    |                                                                                                    |                                                                      |                           |
|----------------------------------------------------------------------------------------------------|--------------------------------------------------|----------------------------------------------------------------------------------------------------|----------------------------------------------------------------------------------------------------|----------------------------------------------------------------------|---------------------------|
| Lägg till konto                                                                                                    |                                                  | ×                                                                                                    |                                                                                                    |                                                                      |                           |
| Välj tjänst                                                                                                    |                                                  | ×                                                                                                    | Steg 4                                                                                                    |                                                                      |                           |
| <ul> <li>Microsoft Exchange Server eller en kompatibel tjänst<br/>Anslut till ett Exchange-konto och få tillgång till e-post, kalendrar, kontakter, uppgifter of<br/>Outlook.com- eller Exchange ActiveSync-kompatibel tjänst<br/>Anslut till en tjänst, till exempel Outlook.com, och få tillgång till e-post, kalendrar, konta</li> <li>Pop eller IMAP<br/>Anslut till ett POP- eller IMAP-e-postkonto</li> </ul> | och röstbrevlådz                                 | a                                                                                                    | Välj "Pop eller Il<br>Klicka "Nästa".                                                                                                    | MAP".                                                                |                           |
| < Föregående                                                                                                    | Nästa >                                          |                                                                                                    |                                                                                                    | Lägg till konto                                                      | 2                         |
|                                                                                                    |                                                  | Inställninga<br>Sleivin ka                                                                                                    | för POP- och IMAP-konto                                                                                                    |                                                                      | 米                         |
| Steg 5<br>Fyll i din Användarinformation,<br>Serverinformation och Inloggningsinformatio<br>enligt de uppgifter du har fått från Designstur<br>Klicka "Fler inställningar".                                                                                                    | <b>on</b><br>gan.                                | Användarinfo<br>Ditt namn:<br>E-postadress:<br>Serverinforma<br>Kontotyp:<br>Server för inkg<br>Server för inkg<br>Inloggningsin<br>Användarnam<br>Lösenord:<br>Kräv säker l | mation Kattis, Designst kattis@designs kattis@designst mande e-post: mmande e-post: MAP mail.designstu formation  K Kattis@designs kattis@designs kattis@des | tugan<br>stugan.se E-post som ska l<br>gan.se<br>gan.se<br>stugan.se | sehållas offline: Alla    |
| Inställningar för e-pst på Internet                                                                                                    |                                                  |                                                                                                    |                                                                                                    | <                                                                    | Föregående Nästa > Avbryt |
| Allmänt       Utgående server       Avancerat         E-postkonto       Skriv det namn som du vill använda som referens för det här kontot, till exempel: Arbete eller Microsoft Mail-server.         designstugan       Annan användarinformation         Organisation:                                                                                                    | Steg 6<br>Inställ<br>Fliken<br>Välj et<br>Klicka | iningar fö<br>"Allmän<br>tt namn p<br>på fliken                                                                                                    | r e-post på Interno<br>.".<br>å ditt konto för di<br>"Utgående server                                                                                                    | et<br>in egna interna har<br>r".                                     | itering.                  |

OK

Avbryt

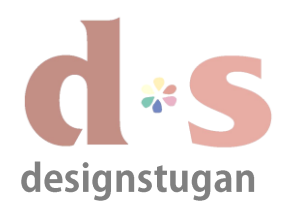

# E-postinställningar

Microsoft Outlook 2013

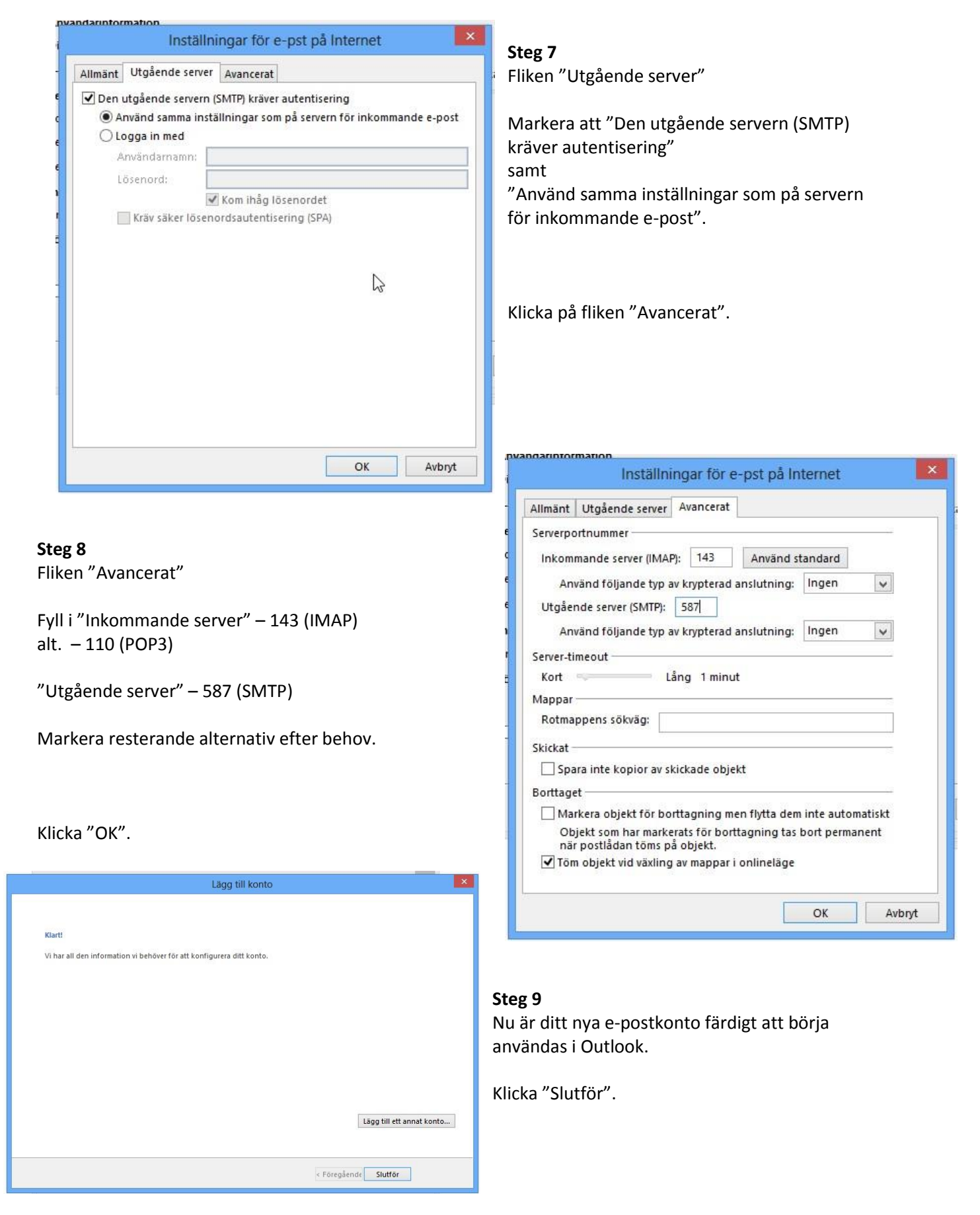

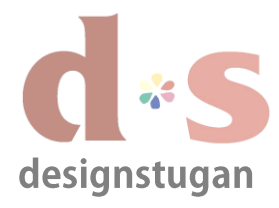

## **E-postinställningar** Microsoft Outlook 2013

|              |                               | LIET TINNS IN   | denting att visa na    |                       |                          | _            |
|--------------|-------------------------------|-----------------|------------------------|-----------------------|--------------------------|--------------|
|              |                               |                 | Kon                    | toinställningar       |                          |              |
| E-post<br>Du | <b>tkonton</b><br>I kan lägga | i till och ta b | ort ett konto, eller i | välja ett konto och ä | ndra dess inställningar. |              |
| post         | Datafiler                     | RSS-feeds       | SharePoint-listor      | Internetkalendrar     | Publicerade kalendrar    | Adressböcker |
| 👌 Nyt        | <b>t 🛠</b> Re                 | parera Ґ        | Ándra 🔗 Ang            | ge som standard 💙     | Ҟ Ta bort 🔹 🖶            |              |
| Namn         |                               |                 | Тур                    |                       |                          |              |
|              |                               |                 |                        |                       |                          |              |
|              |                               |                 |                        |                       |                          |              |
|              |                               |                 |                        |                       |                          |              |

I fönstret för "E-postkonton" ser du nu ditt nya e-postkonto. I kolumnen "Typ" kan det hos dig stå "POP3/SMTP" om du valde kontotyp "POP3" istället under steg 4.

När du är klar klicka "Stäng".